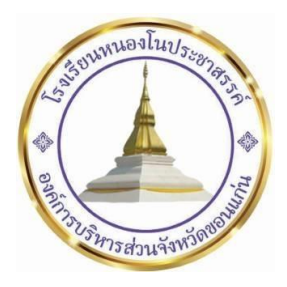

# คู่มือการใช้สื่อการเรียนรู้ในการส่งเสริมทัศนคติเชิงบวกด้านปัญหาสุขภาพจิต

Krujeerapan

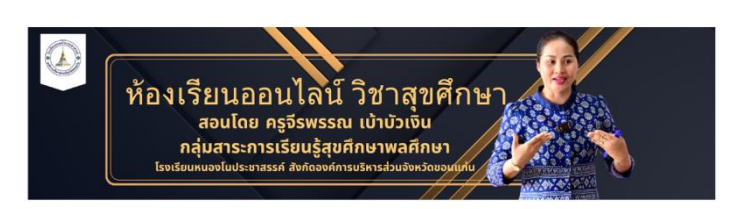

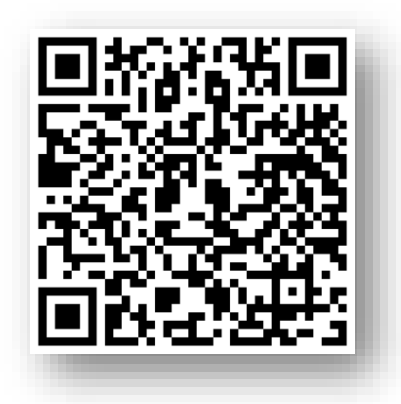

โดย นางสาวจีรพรรณ เบ้าบัวเงิน ตำแหน่งครู กลุ่มสาระการเรียนรู้สุขศึกษาและพลศึกษา

> โรงเรียนหนองโนประชาสรรค์ สังกัดองค์การบริหารส่วนจังหวัดขอนแก่น

คู่มือการใช้สื่อ สื่อการเรียนรู้ในการส่งเสริมทัศนคติเชิงบวกด้านปัญหาสุขภาพจิต ฉบับนี้เป็นเอกสาร ประกอบการใช้สื่อการจัดการเรียนรู้ สื่อการเรียนรู้ในการส่งเสริมทัศนคติเชิงบวกด้านปัญหาสุขภาพจิต ซึ่งได้ผลิตสื่อการจัดการเรียนรู้ ออนไลน์ Google Sites การส่งเสริมทัศนคติเชิงบวกด้านปัญหาสุขภาพจิต หวังเป็นอย่างยิ่งว่าเอกสารฉบับนี้จะเป็นประโยชน์ต่อผู้สนใจที่จะนำไปพัฒนาการเรียนการสอนให้มี ประสิทธิภาพมากขึ้น

> นางสาวจีรพรรณ เบ้าบัวเงิน ผู้จัดทำ

## สารบัญ

|                                                            | หน้า |
|------------------------------------------------------------|------|
| การเข้าใช้งาน สื่อการจัดการเรียนรู้                        | 1    |
| วิธีการ สร้างบัญชี สมัคร Gmail ใหม่                        | 1    |
| การเข้าใช้งาน ห้องเรียนออนไลน์                             | 8    |
| การเข้าใช้งานสื่อการจัดการเรียนรู้ออนไลน์ Google Workspace | 7    |

# การเข้าใช้งาน สื่อการจัดการเรียนรู้ ห้องเรียนออนไลน์ วิชาสุขศึกษา สอนโดย ครูจีรพรรณ เบ้าบัวเงิน เรื่อง การส่งเสริมทัศนคติเชิงบวกด้านปัญหาสุขภาพจิต

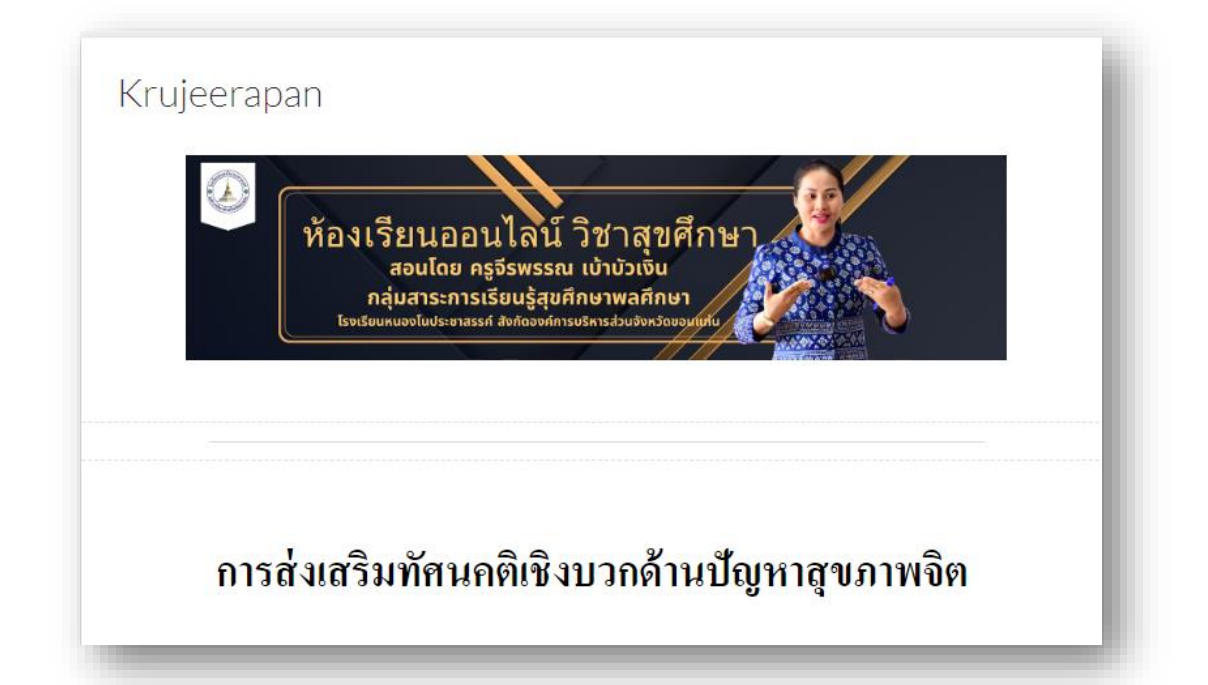

ขั้นตอนการเข้าใช้งาน สื่อการจัดการเรียนรู้ ห้องเรียนออนไลน์ วิชาสุขศึกษา สอนโดย ครูจีรพรรณ เบ้าบัวเงินเรื่อง การส่งเสริมทัศนคติเชิงบวกด้านปัญหาสุขภาพจิต

1. สมัครอีเมล (สร้าง Google Account หรือ สมัคร Gmail)ขั้นแรกให้เข้าท่านเข้าไปที่

เว็บไซต์ https://accounts.google.com เมื่อเปิดมาแล้วจะเห็นแบบฟอร์มการลงทะเบียน เหมือนรูป

้ตัวอย่างด้านล่างนี้ ให้ท่านกรอกรายละเอียด ข้อมูลส่วนตัวของท่าน ดังนี้

### วิธีการ สร้างบัญชี สมัคร Gmail ใหม่

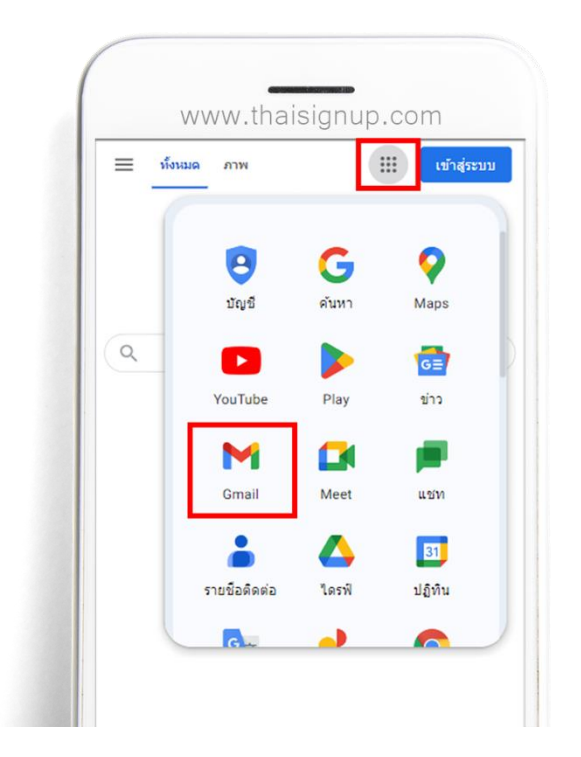

• เข้ามาที่หน้าหลักของ Google จากนั้นกดเข้าไปที่เมนูขวาบนของจอตามภาพ และเลือกไปที่ "Gmail"

| WV                               | ww.thais                                             | ignup                        | com          |
|----------------------------------|------------------------------------------------------|------------------------------|--------------|
|                                  | Go                                                   | ogle                         |              |
|                                  | ลงชื่อ                                               | แข้าใช้                      |              |
|                                  | ไปยัง                                                | Gmail                        |              |
| อีเมลหรือโ                       | โทรศัพท์                                             |                              |              |
| หากลืมอีเมล                      |                                                      |                              |              |
| หากไม่ใช่คอม<br>ส่วนด้วเพื่อลงร่ | พิวเตอร์ของคุณ<br>ชื่อเข้าใช้ <mark>ดูข้อมู</mark> ล | ให้ใช้หน้าต่าง<br>งเพิ่มเดิม | งการเรียกดูแ |
| สร้างบัญชึ                       |                                                      |                              | đie          |
| ส่าหรับการใ                      | ข้งานส่วนด้วขอ                                       | งฉัน                         |              |
| ส่าหรับบุตรห                     | หลาน                                                 |                              |              |
|                                  |                                                      |                              |              |

จากนั้นเลือกไปที่ "สร้างบัญชี" และเลือก "สำหรับการใช้งานส่วนตัวของฉัน"

• ป้อนข้อมูลพื้นฐาน วัน/เดือน/ปีเกิด และเพศ

| Goo                            | gle                |
|--------------------------------|--------------------|
| เลือกอีเมล Gn                  | nail ของคุณ        |
| เลือกอีเมล Gmail หรือส         | ร้างอีเมลของคุณเอง |
| )date@gmail.co                 | om                 |
| O _moohin@gmail.co             | om                 |
| 🔘 สร้างที่อยู่ Gmail ของคุณเล  | 00                 |
| สร้างอิเมล Gmail               |                    |
| M 2024                         | @gmail.con         |
| คณใช้ได้วลักษร ด้วเลข และวดได้ |                    |

จากนั้นตั้งชื่ออีเมลตามต้องการ (ต้องไม่ซ้ำกับคนอื่น)

|                  | Google                                          |
|------------------|-------------------------------------------------|
| สร้าง            | งรหัสผ่านที่รัดกุม                              |
| สร้างรหัสผ่านที่ | รัดกุมซึ่งมีทั้งตัวอักษร ตัวเลข แล<br>สัญลักษณ์ |
| รหัสผ่าน         |                                                 |
| ยึนยัน           |                                                 |
| 🗌 แสดงรหัสผ่าน   |                                                 |
|                  | ดัด                                             |
|                  | มัด                                             |

• ตั้งรหัสผ่าน ที่ประกอบด้วยตัวอักษร ตัวเลข และสัญลักษณ์

|                             | Google                                        |
|-----------------------------|-----------------------------------------------|
| Ý                           | งิสูจน์ว่าคุณไม่ใช่หุ่นยนต์                   |
| รับร <sub>ู</sub> หัสยืนยัน | ที่ส่งไปยังโทรศัพท์ของคุณ                     |
| <b>=</b> -                  | หมายเลขโทรศัพท์                               |
| Google จะขี                 | นยันหมายเลขนี้ทาง SMS (อาจมีค่าบริการ)<br>มัต |
|                             |                                               |
|                             |                                               |

• ป้อนหมายเลขโทรศัพท์มือถือ เพื่อรับรหัสยืนยัน

| Go                             | ogle                   |
|--------------------------------|------------------------|
| ป้อ                            | นรหัส                  |
| ป้อนรหัสยืนยัน 6 หลักเพื่อยืนเ | วันว่าคุณได้รับข้อความ |
| G- ป้อนรหัส                    |                        |
| รับรหัสใหม่ (28 วินาที)        | đ                      |
|                                |                        |
|                                |                        |
|                                |                        |

จากนั้นป้อนรหัสยืนยัน 6 หลัก ที่ได้รับจากข้อความ

| เพิ่มอีเมลสำ                                   | ogie<br>หรับการกู้คืน                       |
|------------------------------------------------|---------------------------------------------|
| อีเมลที่ Google จะใช้ติดต่อค<br>ในบัญชีหรือคุถ | ณในกรณีที่มีกิจกรรมผิดปก<br>แข้าบัญชีไม่ได้ |
| ที่อยู่อีเมลสำรอง                              |                                             |
| ถัดไป                                          | ข้าม                                        |
|                                                |                                             |
|                                                |                                             |

จากนั้นเพิ่มอีเมลสำรอง สำหรับใช้กู้คืนอีเมล(ในกรณีที่จำรหัสไม่ได้) หรือจะข้าม ไม่เพิ่มอีเมลสำรองก็ได้

|                         | 2024@gmail.com 🔻                                | - |
|-------------------------|-------------------------------------------------|---|
| ป้ายกำก <mark>ับ</mark> |                                                 |   |
| กล่องจดหมาย             |                                                 | 1 |
| ดิดดาว                  |                                                 |   |
| อีเมลที่ส่งแล้ว         |                                                 |   |
| ร่างจดหมาย              |                                                 |   |
| เพิ่มเติม               |                                                 |   |
| สำคัญ                   |                                                 |   |
| จากแวดวง                |                                                 |   |
| อีเมลทั้งหมด            |                                                 |   |
| ถังขยะ                  |                                                 |   |
| จดหมายขยะ               |                                                 |   |
|                         | 2024@gmail.com                                  |   |
| e Gma                   | ฟ ใน: <b>มือถือ</b>   เวอร์ขันเท่า   เคสก์ที่อป |   |

เท่านี้ก็เรียบร้อย สามารถใช้งานอีกเมลได้แล้ว รวมทั้งใช้บริการผลิตภัณฑ์ต่างๆ ของ Google ได้ฟรี

### ขั้นตอนถัดมา

- ให้ท่านที่ต้องการลงทะเบียน สมัคร Gmail เลื่อนอ่าน "นโยบายความเป็นส่วนตัวและข้อกำหนด" ให้จบ
   เพื่อให้เกิดความเข้าใจถึงการใช้งาน จากนั้นจึงกดปุ่ม ยอมรับ เพื่อทำตามขั้นตอนต่อไป
- หากท่านทำถูกต้องทุกขั้นตอน โดยไม่ขึ้นข้อความสีแดงแจ้งเตือน แสดงว่าการลงทะเบียน สมัคร อีเมล ของ ท่าน เสร็จสมบูรณ์เรียบร้อย โดยจะมีข้อความต้อนรับจากระบบ นั่นหมายถึง Gmail หรือ Google Account พร้อมใช้งานได้ทันที
- หลังจากท่านทำการสมัครเสร็จเรียบร้อย ท่านสามารถใช้บัญชีอีเมล และรหัสผ่าน ที่ได้สมัครไว้ ลองเปิดเข้าใช้ งานดูได้ โดยอีเมลที่ได้จะมีชื่อต่อท้ายด้วย *@gmail.com* เช่น thaisignup2022@gmail.com เป็นต้น

หมายเหตุ : **การสมัครอีเมล Gmail** ที่เดียวสามารถเชื่อมโยงบริการต่างๆ ภายใน Google.inc ได้แบบ ครบถ้วน ไม่ว่าจะเป็นบริการเข้าใช้ YouTube , Google AdSense , Google AdWords, Google Drive หรืออื่นๆ ในเครือของ Google.inc ได้โดยใช้เพียง Gmail Account แค่บัญชีเดียว

# การเข้าใช้งาน ห้องเรียนออนไลน์ วิชาการช่วยเหลือดูแลบุคคลด้านสุขภาพจิต สอนโดย ครูจีรพรรณ เบ้าบัวเงิน เรื่อง การส่งเสริมทัศนคติเชิงบวกด้านปัญหาสุขภาพจิต

1. ลงชื่อเข้าใช้บัญชี Google Gmail

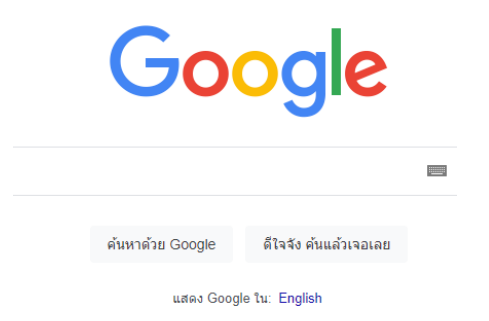

2. เลือก สแกน เพื่อเข้าร่วมห้องเรียนออนไลน์

Krujeerapan

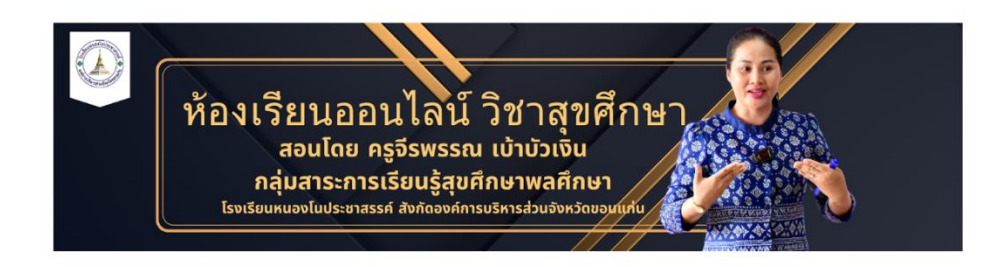

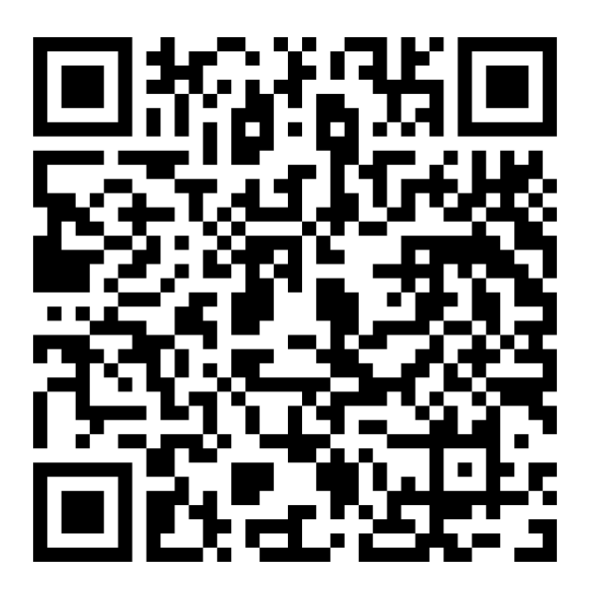

# 3. เลือกทำแบบประเมินสุขภาพจิตก่อนเรียน

| PRESET COLO | กรมสุขภาพจิต           DEPARTMENT OF MENTAL HEALTH           25                                                                                                    | เบบประเมินสุข<br>ก่อนเรีย                                                                                                    | ?<br>บภาพจิต<br>น<br>หบ้าแรก เกียวกับเรา บริก                                                                                                    | าร สำหรับเจ้าหน้าที่ CONTACT <b>A . A A .</b>                                                               |  |
|-------------|----------------------------------------------------------------------------------------------------|----------------------------------------------------------------------------------------------------|----------------------------------------------------------------------------------------------------|----------------------------------------------------------------------------------------------------|--|
|             | มทดสอบด้านสุขภาพจิต                                                                                                    |                                                                                                    |                                                                                                    | Home / มริการ / แบบทดสอบด้านสุขภาพจิด                                                                       |  |
| -           |                                                                                                    | 🎨 แบบทดสอบดัชนีชี้วัดสุขภาพจิดค<br>[Thai Mental Health Indicat                                                                                                    | นไทยฉบับสมบูรณ์ 55 ข้อ ปีพ.ศ.2550<br>or Version 2007 = TMHI-55]                                                                                                    | )                                                                                                    |  |
|             | <ul> <li>คำถามต่อไปนี้จะถามถึงประสบการณ์ของ<br/>ของท่าน ว่าอยู่ในระดันใด แล้วตอบลงในช่องค่<br/>ใน่เลย หมายถึง ไม่เคยมีเหตุการณ์ อาการ เ<br/>เล็กน้อย หมายถึง เคยมีเหตุการณ์ อาการ<br/>มาก หมายถึง เคยมีเหตุการณ์ อาการ<br/>มากที่สุด หมายถึง เคยมีเหตุการณ์ อาการ</li> <li>การมลู่ขภาพจิต<br/>DEPARTMENT OF MENTAL HEALTH</li> </ul> | ท่านในช่วง 1 เดือนที่ผ่านมา จนถึงปัจจุบั<br>เดอบที่เป็นจริงกับตัวท่านมากที่สุด โดยคำ<br>าวามรู้สึก หรือไม่เห็นด้วยกับเรื่องนั้น ๆ<br>ความรู้สึกในเรื่องนั้น ๆ เพียงเล็กน้อยหรือ<br>เมรู้สึกในเรื่องนั้น ๆ มากที่สุด หรือเห็น<br>ความรู้สึกในเรื่องนั้น ๆ มากที่สุด หรือเห็น<br>ช่องที่อยู่ พิมพ์ช่องใดช่องหนึ่งอง | น ให้ท่านสำรวจตัวท่านเองและประเมิน<br>เดอบจะมี 4 ตัวเลือก คือ<br>เห็นด้วยกับเรื่องนั้น ๆ เพียงเล็กน้อย<br>รื่องนั้น ๆ มาก<br>มตัวย กับเรื่องนั้น ๆ มากที่สุด<br>ย่างน้อยสองตัวอักษร ระบบจะมีค่ามาใ<br>หน้าแรก เทียวกับเรา บริเ | เหตุการณ์ อาการหรือความคิดเห็นและความรู้สึก<br>ให้เลือกครับ<br>การ สำหรับเจ้าหน้าที่ CONTACT <b>A . A A</b> |  |
|             | <ul> <li>รหัสไปรษณีย์ *:</li> <li>ดำบล / แขวง *:</li> <li>อำเภอ / เขด *:</li> <li>อำเภอ / เขด *:</li> <li>อำเภอ / เขด *:</li> <li>โพศ *:</li> <li>กรุณาเลือก ♥</li> <li>อายุ/Age *:</li> <li>กรุณาเลือก ♥</li> <li>ระดับการศึกษา *:</li> </ul>                                                                                       | ช่องที่อยู่ พัมพ์ช่องใดช่องหนึ่งอเ<br>]<br>]<br>]                                                                                                    | ข่างน้อยสองตัวอักษร ระบนจะมีค่ามา                                                                                                    | าให้เลือกครับ                                                                                               |  |

กรอกข้อมูลให้ครบถ้วน

| ► [57,1] | กรมสุขภาพจิด           DEPARTMENT OF MENTAL HEALTH                       |
|----------|--------------------------------------------------------------------------|
| PRESET   | COLORS 🔁                                                                 |
|          | ท่านรู้สึกพึงพอใจในชีวิต                                                 |
|          | ท่านรู้สึกสบายใจ                                                         |
|          | 3. ท่านรู้สึกสดชื่นเบิกบานใจ                                             |
|          | 4. ท่านรู้สึกชีวิตของท่านมีความสุขสงบ (ความสงบสุขในจิตใจ)                |
|          | 5. ท่านรู้สึกเบื่อหน่ายท้อแท้กับการดำเนินชีวิตประจำวัน                   |
| =        | 6. ท่านรู้สึกพิดหวังในด้วเอง                                             |
|          | 7. ท่านรู้สึกว่าชีวิตของท่านมีแต่ความทุกข์                               |
|          | 8. ท่านรู้สึกกังวลใจ                                                     |
|          | 9. ท่านรู้สึกเศร้าโดยไม่กราบสาเหตุ                                       |
| *        | 10. ท่านรู้สึกโกรธหงุดหงิดง่ายโดยไม่ทราบสาเหตุ                           |
| ×        | 11 ท่านต้องไปรับการรักษาพยาบาลเสมอๆ เพื่อให้สามารถดำเนินชีวิตและทำงานได้ |

หน้าแรก เกียวกับเรา บริการ สำหรับเจ้าหน้าที่ CONTACT A. A A.

เม เลก

น้อย

0 0

0 0

0

0 0

มาก ที่สุด

ເລຍ

0

0

มาก

0

0

| פ קצ           | ษ        | ษ     | <b>C</b> 1 |
|----------------|----------|-------|------------|
| ตอบแบบสารวจเหค | เรบทุกขอ | แลวกด | Send       |

## 4. เข้าศึกษาเนื้อหา จาก วีดีโอและสื่อประกอบการเรียนรู้

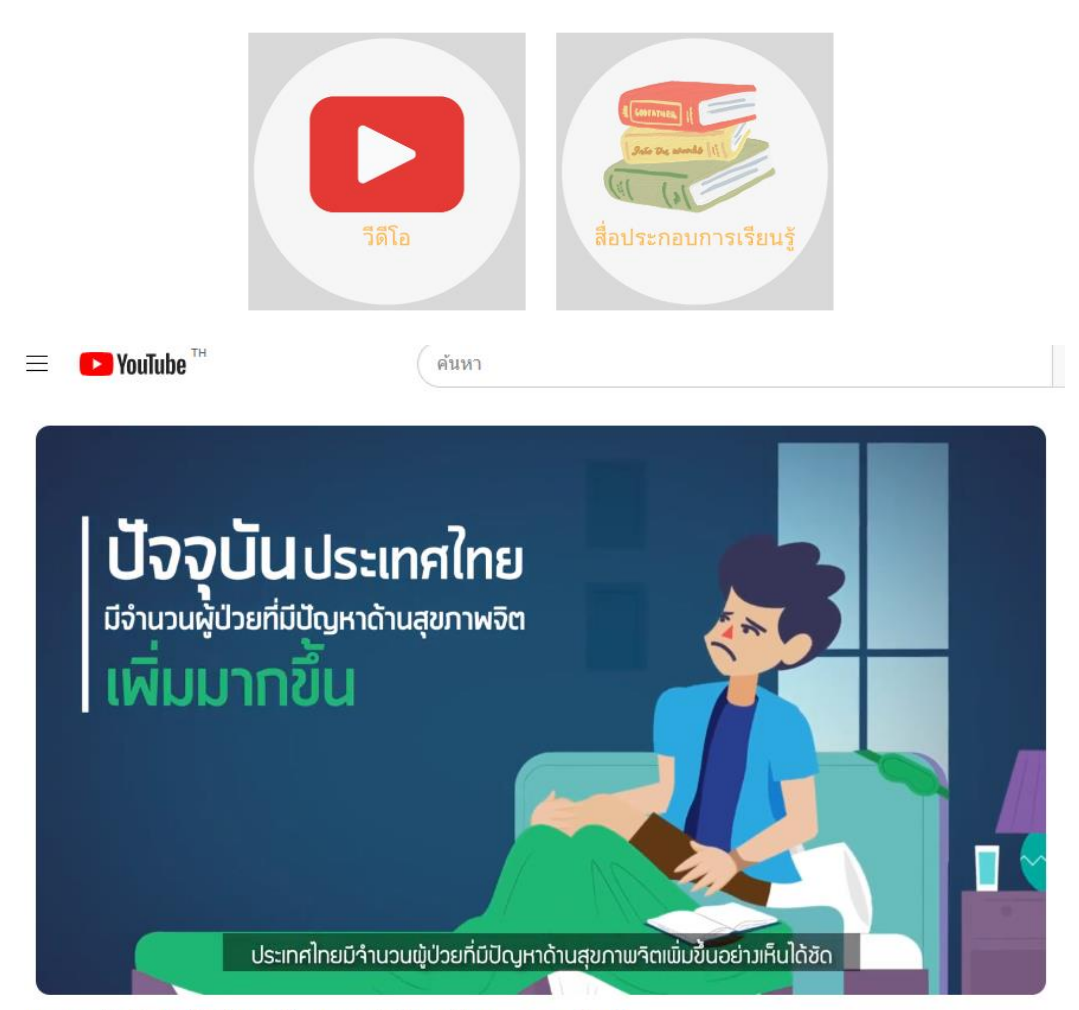

เราจะรู้ได้อย่างไรว่าคนข้างกาย กำลังจะมีอาการทางจิต ?

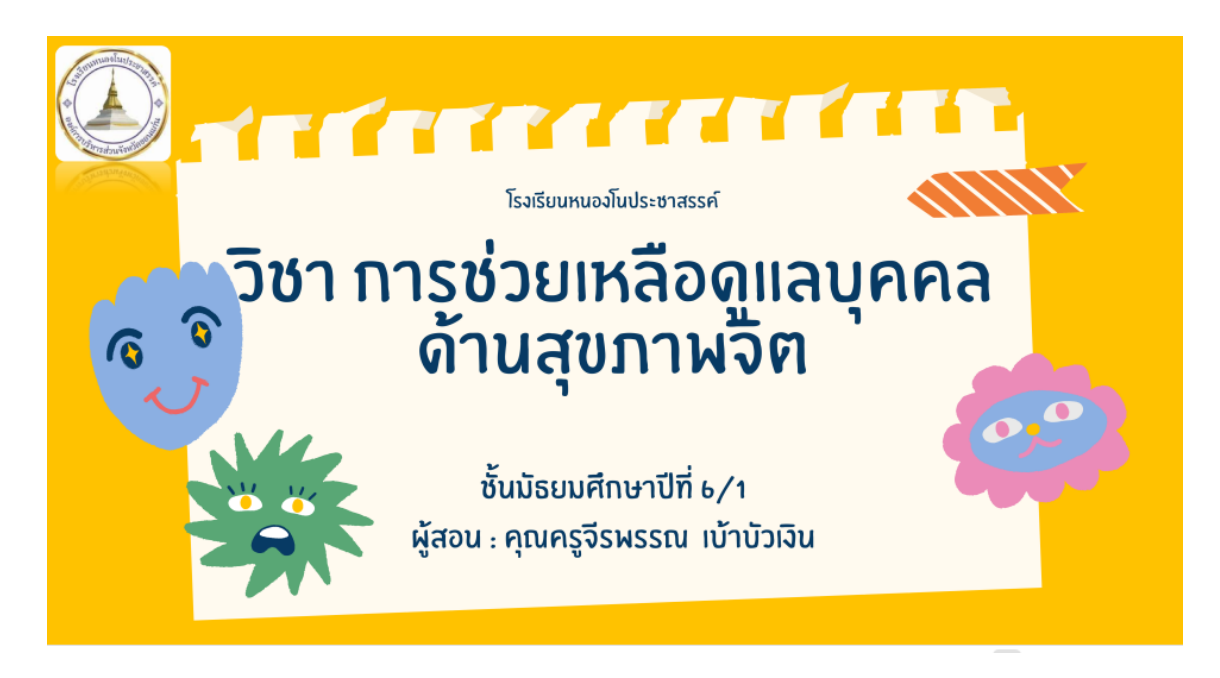

นักเรียนเข้าศึกษาเนื้อหา จาก วีดีโอและสื่อประกอบการเรียนรู้

#### 5. นักเรียน ทำใบงาน

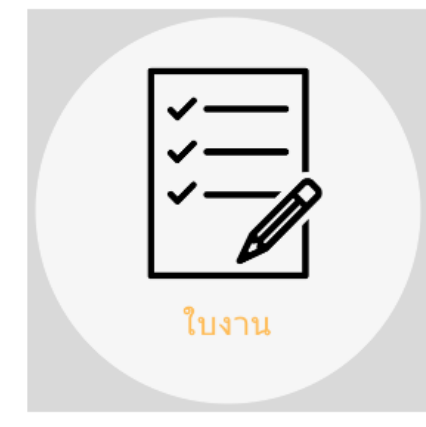

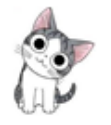

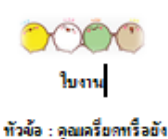

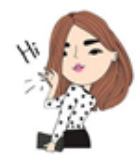

ดที่มอง : ให้นักเรียนเรียงแต่ร้องหมาย ✓ องในช่องร่างที่เหมาะธรมหายที่นักเรียงเป็ประธรมการณ์ ในเรียง 2 เดืองที่เท่าหมา

|                                                                                                    | 28/10/21/112 |              |                    |         |
|----------------------------------------------------------------------------------------------------|--------------|--------------|--------------------|---------|
| and a second second sec | 1            | 2            | 3                  | 4       |
| ngeneranaa zialan                                                                                                    | Take area    | เป็นสร้างการ | a ishalaa jiishala | សំសង់ទង |
| <ol> <li>นอนไขทรับเพราะอิตยาลหรือสังวอไอ</li> </ol>                                                                                                    |              |              |                    |         |
| 2. โรงพระพระวาจาจไล                                                                                                    |              |              |                    |         |
| <ol> <li>ทำอุธิโตไปได้แขอเพราะประสาทพิศเตรียด</li> </ol>                                                                                                    |              |              |                    |         |
| <. ยิตรายรุ่งราชไล                                                                                                    |              |              |                    |         |
| <ol> <li>ไม่อยาการเป็นโอน</li> </ol>                                                                                                    |              |              |                    |         |
| <ol> <li>ประหรับโทยเดียว หรือประหยับทั้งสองน้าง</li> </ol>                                                                                                    |              |              |                    |         |
| <ol> <li>รู้สึกไปย้อวายสุขทรีอเฉร็าหยอง</li> </ol>                                                                                                    |              |              |                    |         |
| <ol> <li>รัสงของรัสโมซิจิต</li> </ol>                                                                                                    |              |              |                    |         |
| <ol> <li>รู้สึกว่าชีวิทศรแองไปยิตูณต่า</li> </ol>                                                                                                    |              |              |                    |         |
| 10. Astawastarbagkelakisen                                                                                                    |              |              |                    |         |
| <ol> <li>รักราคมองไปยังยายั</li> </ol>                                                                                                    |              |              |                    |         |
| 12. รีสึกเหลือไม่อินสหองท้างชาต                                                                                                    |              |              |                    |         |
| <ol> <li>รักแหน้ออไปออาคอไท้กอไล</li> </ol>                                                                                                    |              |              |                    |         |
| <ol> <li>มีอาคาะพัวไอเสียมสะ</li> </ol>                                                                                                    |              |              |                    |         |
| <ol> <li>เสียงสิน ปากสินที่จะปีอสินเวอาไปพอไอ</li> </ol>                                                                                                    |              |              |                    |         |
| <ol> <li>รัฐคุลอังพิตของตรีมององที่เสียสาย ๆ</li> </ol>                                                                                                    |              |              |                    |         |
| 17. ประหรือเคร็จคต้ายเพื่อบริเวณท้ายหลอ หลัง หรือไหล่                                                                                                    | ——           | ——           | ——                 |         |
| <ol> <li>สินเส็นขางสับเพรลารณ์ที่ไปขึ้นเอง</li> </ol>                                                                                                    |              |              | <u> </u>           |         |
| <ol> <li>ยังสุข หรือเรียงอิตชุส</li> </ol>                                                                                                    |              |              |                    |         |
| 20. อวามสามารถในการปรีบคือกับเพละระด้ามอดอง                                                                                                    |              |              |                    |         |
| 112                                                                                                    |              |              |                    |         |

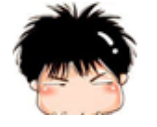

รองทั้งขอ อริเพร

รูลส์ขุดการัสะ กระบุขอกกัสะ (388), ผู้สีสร้องปัญชุมอาชียนขึ้นไขยายขึ้น

#### 6. ทำแบบประเมินสุขภาพจิตหลังเรียน

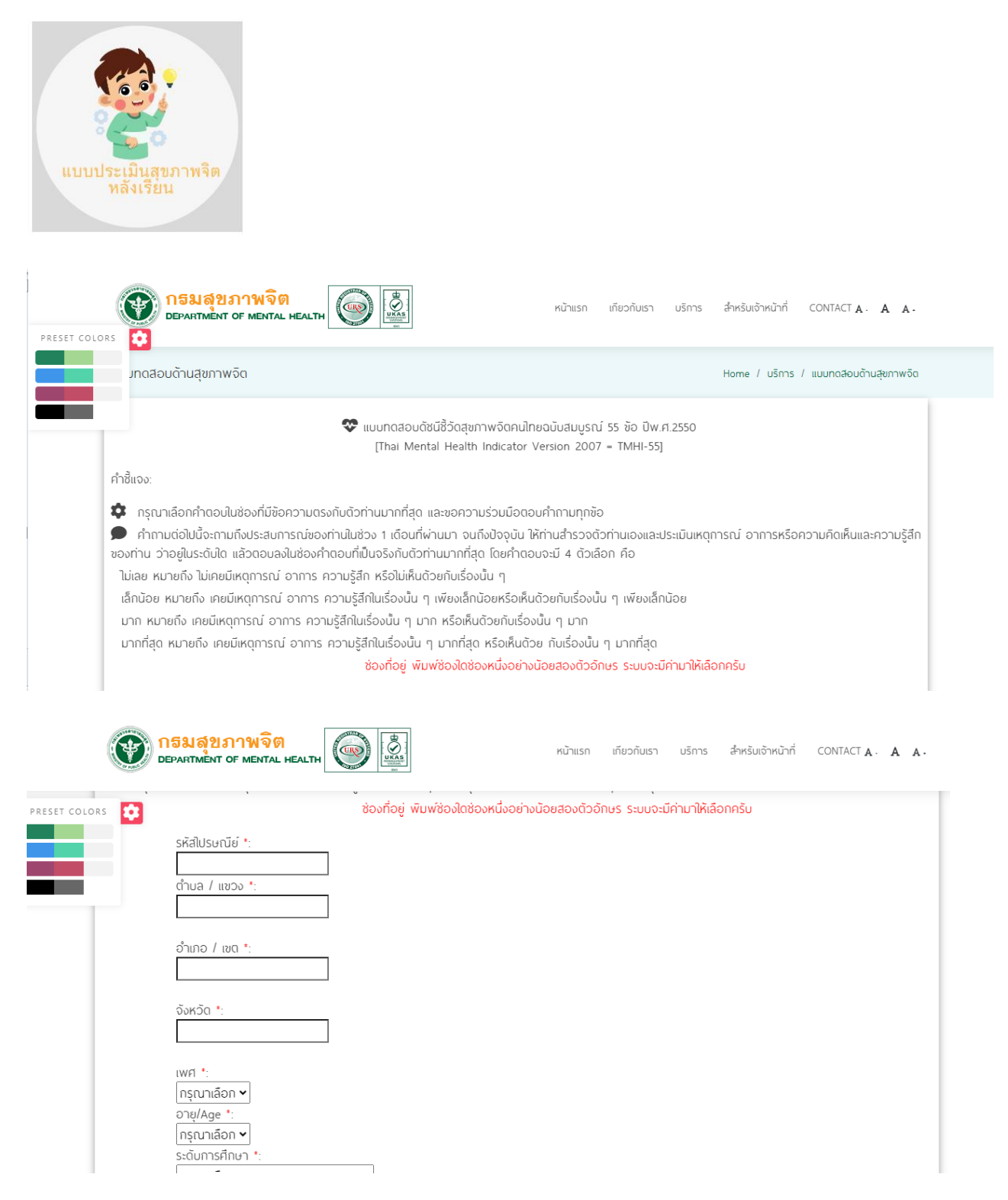

กรอกข้อมูลให้ครบถ้วน

| 1<br>2<br>2<br>1<br>2<br>2<br>1 |                                                                          | กรมสุขภาพจิด       DEPARTMENT OF MENTAL HEALTH | кù |
|---------------------------------|--------------------------------------------------------------------------|------------------------------------------------|----|
|                                 | PRESET COLOR                                                             | s 🗘                                            |    |
|                                 | ท่านรู้สึกพึงพอใจในชีวิต                                                 |                                                |    |
|                                 | ท่านรู้สึกสบายใจ                                                         |                                                |    |
|                                 | 3. ท่านรู้สึกสดชื่นเบิกบานใจ                                             |                                                |    |
|                                 | 4. ท่านรู้สึกชีวิตของท่านมีความสุขสงบ (ความสงบสุขในจิตใจ)                |                                                |    |
|                                 | 5. ท่านรู้สึกเบื่อหน่ายท้อแท้กับการดำเนินชีวิตประจำวัน                   |                                                |    |
|                                 | 6. ท่านรู้สึกพิดหวังในตัวเอง                                             |                                                |    |
|                                 | 7. ท่านรู้สึกว่าชีวิตของท่านมีแต่ความทุกข์                               |                                                |    |
|                                 | 8. ท่านรู้สึกกังวลใจ                                                     |                                                |    |
|                                 | 9. ท่านรู้สึกเศร้าโดยไม่ทราบสาเหตุ                                       |                                                |    |
|                                 | 10. ท่านรู้สึกโกรธหงุดหงิดง่ายโดยไม่ทราบสาเหตุ                           |                                                |    |
|                                 | 11 ท่านต้องไปรับการรักษาพยาบาคเสมอๆ เพื่อให้สามารถดำเนินชีวิตและทำงานได้ |                                                |    |

ตอบแบบสำรวจให้ครบทุกข้อ แล้วกด Send

#### 7. ทำแบบประเมินทัศนคติเชิงบวก

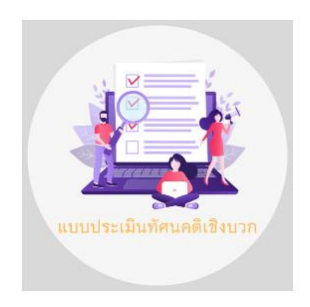

8. ทำแบบประเมินความพึงพอใจ

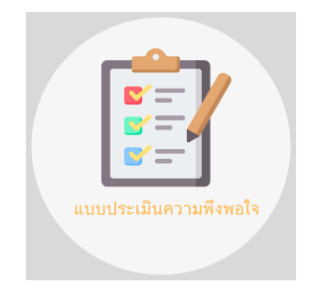

หน้าแรก เกียวกับเรา บริการ สำหรับเจ้าหน้าที่ CONTACT A A A.

IJ

ເລຍ

0

0 0

เลก

น้อย

มาก ที่สุด

มาก

#### บรรณานุกรม

เว็ปไซต์ https://workspace.google.com/intl/th/ Google sites

เว็ปไซต์ https://support.google.com/accounts/answer/27441?hl=thการสมัครใช้งาน Google-Gmail

เว็ปไซต์ https://dmh.go.th/test/thaihapnew/asheet.asp?qid=1 แบบทดสอบดัชนีชี้วัดสุขภาพจิตคน ไทยฉบับสมบูรณ์ 55 ข้อ ปีพ.ศ.2550

เว็ปไซต์ https://www.youtube.com/watch?v=rH6foVwRmvE เราจะรู้ได้อย่างไรว่าคนข้างกาย กำลังจะ มีอาการทางจิต ? กรมสุขภาพจิต โดยกองบริหารระบบบริการสุขภาพจิต